# MANUEL UTILISATEUR

| Travaux | Administratio       |
|---------|---------------------|
| Padaa 1 | Papiers             |
|         | Articles<br>Contact |

1) Lancement de l'application à travers le navigateur Mozilla Firefox ou Google Chrome :

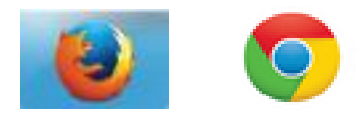

Badge :

2) Normalement, la page d'accueil est paramétrée pour ouvrir directement l'application TimeToTake, si ce n'est pas le cas, l'adresse est :

# http://server/timetotake

3) La page suivante s'affiche à l'écran, vous invitant à scannez votre badge à l'aide de votre douchette :

| Travaux | Administration                 |
|---------|--------------------------------|
| Badge   | Papiers<br>Articles<br>Contact |
| Login   |                                |

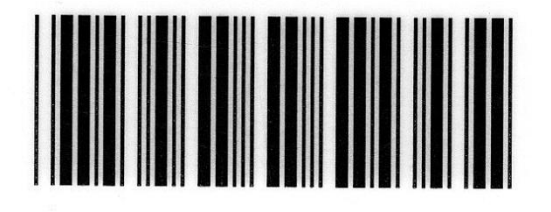

Alexandre Sudan

| 10001 | *<br>* |
|-------|--------|
|-------|--------|

4) Automatiquement, la page suivante s'affiche :

| ſ  |                                                                                 |                      | Т               | rav         | aux          |              |            |       |  |
|----|---------------------------------------------------------------------------------|----------------------|-----------------|-------------|--------------|--------------|------------|-------|--|
|    | Plusieurs travaux                                                               |                      |                 |             |              |              |            |       |  |
|    | Numéro de commande                                                              |                      |                 |             |              |              |            |       |  |
|    | Nur                                                                             | méro de ce           | ntre de         | e coûts     |              |              |            |       |  |
|    | Nur                                                                             | méro de co           | ûts             |             |              |              |            |       |  |
|    | Employé                                                                         | Commande             | Centre<br>coûts | Coût        | Heure début  | Heure fin    | Date       |       |  |
|    | 10001                                                                           | 201144               | 1               | 2           | 16:16:01     | 00:00:00     | 25-05-2014 | *     |  |
| 5) | Toujours<br>comman                                                              | à l'aide de<br>de :  | e votre         | douche      | tte, scannez | z le code    | barre de v | /otre |  |
| F  | Fiche 201124 Délais 18.12.2013   Délais : Date :   Client: Adresse de livraison |                      |                 |             |              |              |            |       |  |
| N  | Numéro de commande 201124                                                       |                      |                 |             |              |              |            |       |  |
| 6) | Puis le c<br>travaillez                                                         | centre de coû<br>z : | ts, c'est       | -à-dire     | la machine c | ou le départ | cement, où | vous  |  |
| (  | ENTR                                                                            | E DE CO              | DÛTS            | <b>E</b> xe | mple :       |              |            |       |  |

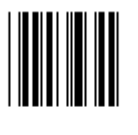

**SM52** 

PAO GTO SM52 SM74 Numérique Façonnage Etc.

| Numéro de        | 201124                                                                              |          |  |  |  |  |  |  |
|------------------|-------------------------------------------------------------------------------------|----------|--|--|--|--|--|--|
| Numéro de        | centre de coûts                                                                     | 3        |  |  |  |  |  |  |
| 7) Puis le coût, | 7) Puis le coût, c'est-à-dire l'opération, à effectuer :                            |          |  |  |  |  |  |  |
| COÛTS            | Exemples pour la SM52 (No de                                                        | e CC 3): |  |  |  |  |  |  |
| Calage           | Calage<br>Tirage<br>Bàt en machine<br>Nettoyages<br>Attentes<br>Formation<br>Pannes |          |  |  |  |  |  |  |
| Numéro de        | 201124                                                                              |          |  |  |  |  |  |  |
| Numéro de        | 3                                                                                   |          |  |  |  |  |  |  |
| Numéro de        | coûts                                                                               | 20       |  |  |  |  |  |  |

8) En saisissant le coût, nous retournons sur la page d'accueil :

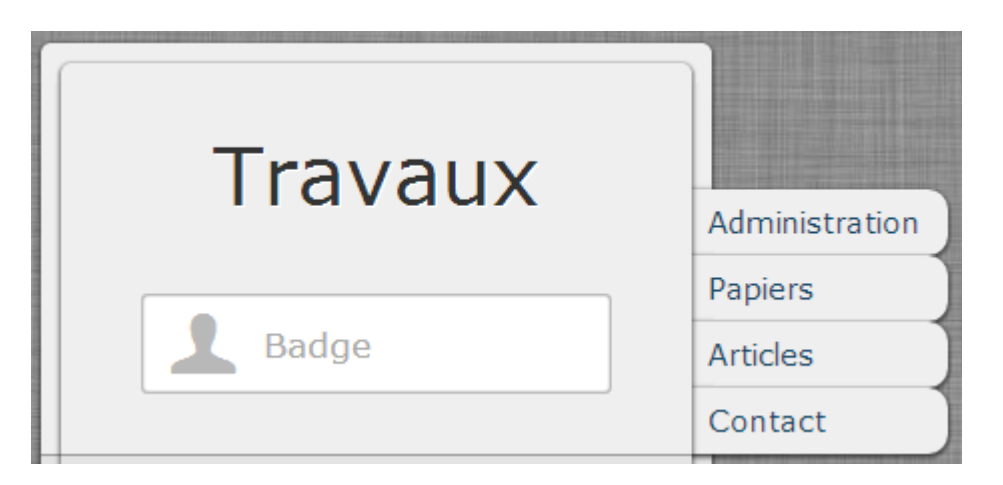

Le travail précédent est automatiquement **terminé** et le démarrage de cette nouvelle tâche est initié.

## Consultation

En tout temps, nous pouvons consulter les derniers travaux effectués. Il suffit de scanner notre badge sur la page d'accueil :

| 100                                                     | 01           | *       |         |          |          |            |   |  |
|---------------------------------------------------------|--------------|---------|---------|----------|----------|------------|---|--|
| Travaux                                                 |              |         |         |          |          |            |   |  |
| Plu                                                     | sieurs trava | aux     |         | N        | ON       |            |   |  |
| Nu                                                      | méro de co   | mmano   | de      |          |          |            |   |  |
| Nu                                                      | méro de ce   | ntre de | e coûts |          |          |            |   |  |
| Nui                                                     | méro de co   | ûts     |         |          |          |            |   |  |
| Employé Commando Contro Coût Hours début Hours fin Data |              |         |         |          |          |            |   |  |
| 10001                                                   | 201124       | coûts   | 20      | 16:28:16 | 00.00.00 | 25-05-2014 | * |  |
| 10001                                                   | 201144       | 1       | 2       | 16:16:01 | 16:28:16 | 25-05-2014 |   |  |

Et là, nous voyons que le dernier job (commande 201144) a commencé à 16h16 et qu'il se termine à 16h28, heure à laquelle le nouveau travail (commande 201124) a démarré. Pour le moment, ce dernier est en cours, raison pour laquelle l'heure de fin indique **00:00:00** 

## Fin du travail

Pour les repas de midi, ainsi qu'en fin de journée, il sera nécessaire de terminer le job en cours sans pour autant en commencer un nouveau. Pour procéder, comme d'habitude, scannez votre badge sur l'écran d'accueil puis sous le « **Numéro de commande** », scannez le code « **Fin des travaux** » se trouvant en bas de votre page des Centres de coûts :

Les déductions de temps pour les pauses d'entreprises sont automatisées, vous n'avez pas besoin de timbrer le début ni la fin de la pause.

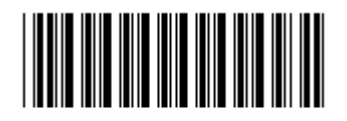

# Fin des travaux

| Plusieurs travaux  | NON    |          |
|--------------------|--------|----------|
| Numéro de commande | 999999 | <b>+</b> |

Cette commande ferme le travail en cours et revient sur l'écran de départ sans qu'il soit nécessaire d'insérer un centre de coûts et un coût.

A votre retour, procédez comme indiqué sous le point 3.

## **Plusieurs travaux simultanés**

Si, d'aventure, vous êtes amenés à devoir faire plusieurs travaux en même temps (exemple : tirage sur une platine et tirage sur une GTO) saisissez d'abord normalement le premier job puis re-scannez votre badge et activez l'option « Plusieurs travaux » se trouvant en-dessus du « Numéro de commande ».

| Travaux            |                 |                 |      |            |              |            |   |  |
|--------------------|-----------------|-----------------|------|------------|--------------|------------|---|--|
| Plu                | sieurs trava    | O               | UI   |            |              |            |   |  |
| Numéro de commande |                 |                 |      |            | 201125       |            |   |  |
| Nu                 | méro de ce      | 3               | 3    |            |              |            |   |  |
| Nu                 | Numéro de coûts |                 |      |            | 11           | *          |   |  |
| Employé            | Commande        | Centre<br>coûts | Coût | Heure débu | It Heure fin | Date       |   |  |
| 10001              | 201124          | 3               | 20   | 16:28:16   | 00:00:00     | 25-05-2014 | * |  |
| 10001              | 201144          | 1               | 2    | 16:16:01   | 16:28:16     | 25-05-2014 |   |  |

Nous obtiendrons la liste des travaux en cours avec 2 travaux non encore terminés :

| Employé | Commande | Centre<br>coûts | Coût | Heure début | Heure fin | Date       |
|---------|----------|-----------------|------|-------------|-----------|------------|
| 10001   | 201125   | 3               | 11   | 16:39:42    | 00:00:00  | 25-05-2014 |
| 10001   | 201124   | 3               | 20   | 16:28:16    | 00:00:00  | 25-05-2014 |
| 10001   | 201144   | 1               | 2    | 16:16:01    | 16:28:16  | 25-05-2014 |

**Remarque :** Il ne sera pas possible d'arrêter seulement un des travaux. Tous les jobs seront arrêtés, soit en scannant le code « **Fin des travaux** », soit en scannant un nouveau job, soit en re-scannant le job que nous ne souhaitions pas arrêter :

### Travaux XYZ Entretien, nettoyages, etc.

Dans le cas où un travail ne peut être imputé à une commande (comme les nettoyages et entretiens machine, la formation, les pannes, etc.) procédez de la même manière mais au lieu de scanner un numéro de commande, scannez le code **« Travaux XYZ »** se trouvant en bas de votre page de centre de coûts :

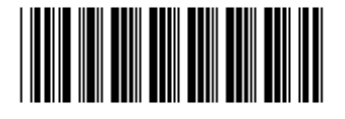

Travaux XYZ

Puis le Centre de coûts (exemple PAO) puis le coût (Entretien/Nettoyages, Attentes, Formation ou Panne)

| Numéro de commande        | 200000 |
|---------------------------|--------|
| Numéro de centre de coûts | 1      |
| Numéro de coûts           | 20     |

# Erreurs d'utilisation sur l'écran d'accueil

1<sup>re</sup> erreur : Dans le cas ou vous scannez autre chose que votre badge (le numéro de commande par exemple) la cellule Badge devient rouge :

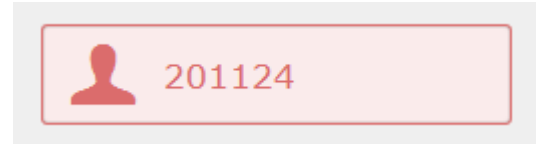

2<sup>e</sup> erreur : Si vous avez cet écran d'accueil :

| Administration |          |
|----------------|----------|
| L Badge        | Travaux  |
|                | Papiers  |
| Mot de passe   | Articles |
|                | Contact  |

Vous n'êtes pas dans le bon module, vous devrez cliquer sur le bouton « **Travaux** » pour revenir à votre écran d'accueil :

| Administration |                 |
|----------------|-----------------|
| Badge          | Travaux         |
|                | Papiers Travaux |
| Mot de passe   | Articles        |
|                | Contact         |

# **Erreurs d'utilisation sur la saisie des commandes**

**1<sup>re</sup> erreur :** Si le No de commande ne correspond pas aux paramètres de commandes de l'entreprise (dans notre cas : 6 chiffres et doit commencer par 2), La cellule Numéro de commande devient rouge :

| Plusieurs travaux  | NON   |
|--------------------|-------|
| Numéro de commande | 10001 |

2<sup>e</sup> erreur : si vous saisissez un numéro de centre de coûts ou un coût qui ne fait pas partie de votre liste, le numéro saisit sera effacé et la cellule deviendra rouge.

| Plusieurs travaux         | NON    |
|---------------------------|--------|
| Numéro de commande        | 201123 |
| Numéro de centre de coûts | 10     |
| Numéro de coûts           | 11     |
| Numéro de commande        | 201123 |
| Numéro de centre de coûts | 3      |
| Numéro de coûts           | ×      |